×

# Validar Justificativa do Retorno de Fiscalização - Contrato de Cobrança

O objetivo desta funcionalidade é permitir que a concessionária possa aceitar, ou não, a justificativa informada AQUI pela empresa responsável pela fiscalização de contrato de cobrança. A opção pode ser acessada via Menu de Sistema, no caminho: GSAN > Cobrança > Desempenho de Contrato de Cobrança > Validar Justificativa de Retorno de Fiscalização - Contrato de Cobrança .

Feito isso, o sistema visualiza a tela abaixo:

| 😮 Gsan -> C                   | Cobranca -> Desempenho de Contrato de Cobranca -> Validar Justificativa d | le Retorno da Fisc. Cobra |
|-------------------------------|---------------------------------------------------------------------------|---------------------------|
| Validar Justificati           | va do Retorno da Fiscalização - Contrato de C                             | Cobrança                  |
| Para validar as justificativ: | as da empresa, informe os dados abaixo:                                   |                           |
| i ara vanuar as justincativi  | as da empresa, morme os dados abaixo.                                     |                           |
| Ordem de Serviço:             |                                                                           | Ø                         |
|                               |                                                                           |                           |
| Empresa:*                     |                                                                           | ~                         |
| Contrato:*                    |                                                                           |                           |
| Gerência Regional:            | ×                                                                         |                           |
| Unidade Negócio:              | ×                                                                         |                           |
| Localidade:                   | R                                                                         | Ø                         |
|                               | A                                                                         |                           |
| Município:                    | ACARI                                                                     |                           |
|                               |                                                                           |                           |
|                               |                                                                           |                           |
| Situação:                     | 🔾 Validada 💿 Não Validada 🔾 Todas                                         |                           |
|                               |                                                                           | Consultar                 |
|                               |                                                                           |                           |

Acima, a funcionalidade exibe o filtro para selecionar as ordens de serviço de fiscalização de contrato de cobrança, para que as justificativas informadas **AQUI** sejam validadas. Para detalhes sobre o preenchimento dos campos clique **AQUI**.

Preencha ao menos um desses campos **Ordem de Serviço**, **Empresa** e **Contrato** e clique em **Consultar**. Feito isso, o sistema visualiza a próxima tela:

| Validar Justificativ           | a do Retorno da Fiscalização - Contrato de Cobran | ça           |
|--------------------------------|---------------------------------------------------|--------------|
| Para validar as justificativas | da empresa, informe os dados abaixo:              |              |
| Ordem de Serviço:              | R                                                 | Ø            |
| Empresa:*                      | FIMM BRASIL LTDA                                  | ~            |
| Contrato:*                     | 1912187 🗸                                         |              |
| Gerência Regional:             | <b>~</b>                                          |              |
| Unidade Negócio:               | ×                                                 |              |
| Localidade:                    |                                                   | Ø            |
| Município:                     | ACARI<br>AFONSO BEZERRA<br>AGUA NOVA              |              |
| Situação:                      | 🔿 Validada 🔘 Não Validada 🖲 Todas                 | Consultar    |
| OS: 12844393                   |                                                   |              |
| OS: 12844396                   |                                                   |              |
| OS: 12844383                   |                                                   |              |
| OS: 12844385                   |                                                   |              |
| OS: 12844386                   |                                                   |              |
| <u>OS: 12844391</u>            |                                                   |              |
| OS: 12844392                   | Orden Service Ficeslinds: 12720580                |              |
| Retorno da Fiscalização Infor  | mado: PENALIZA E JUSTIFICA                        |              |
| Observação da Fiscalização l   | nformada: penalizar                               |              |
| Justificativa:                 |                                                   |              |
| just informada d               |                                                   |              |
| Justificativa Aceita: 🔘 S      | im 🔿 Não                                          |              |
| just aceita                    |                                                   |              |
|                                |                                                   |              |
| Cancelar Limpar                |                                                   | Atualizar    |
|                                | Versão: 3.111.1.0 (Batch) 02/07/20                | 21 - 15:56:3 |

Acima, perceba que a consulta trouxe as ordens de serviço de fiscalização de contrato de cobrança que atenderam ao filtro. Dito isso, clique no *link* da ordem de serviço para validar uma justificativa de retorno de fiscalização. No campo **Justificativa Aceita**, selecione entre *Sim* ou *Não*. Caso a ordem de serviço ainda esteja no prazo para ser validada, o sistema permite informar ou alterar a análise da justificativa (com no máximo 400 caracteres). Agora, informe a justificativa e clique em <u>Atualizar</u>.

Last update: 05/07/2021 ajuda:cobranca:validar\_retorno\_da\_fiscalizacao\_de\_contrato\_de\_cobranca https://www.gsan.com.br/doku.php?id=ajuda:cobranca:validar\_retorno\_da\_fiscalizacao\_de\_contrato\_de\_cobranca 21:02

#### Tela de Sucesso

Sucesso

Atualizado com sucesso.

Menu Principal

Validar outra justificativa de retorno de fiscalização

## **Preenchimento dos Campos**

| Campo                 | Preenchimento dos Campos                                                                                                    |
|-----------------------|----------------------------------------------------------------------------------------------------|
|                       | Informe o número da ordem de serviço de fiscalização de contrato de cobrança, ou                                                                                                    |
| Ordem de<br>Servico   | clique no botão 🕵 para selecionar a ordem desejada AQUI. Para apagar o                                                                                                    |
|                       | conteúdo do campo, clique no botão 🕙 ao lado do campo em exibição.                                                                                                    |
| Empresa               | Campo obrigatório para os filtros que não envolvam o número da ordem de serviço. Empresa terceirizada responsável pelo contrato de cobrança.                                                                                                    |
| Contrato              | Campo obrigatório para os filtros que não envolvam o número da ordem de serviço. Número do contrato associado à empresa.                                                                                                    |
| Gerência<br>Regional  | Selecione, da lista disponibilizada pelo sistema.                                                                                                    |
| Unidade de<br>Negócio | Selecione, da lista disponibilizada pelo sistema. Caso tenha informado a <b>Gerência Regional</b> , o campo exibe apenas as unidades da gerência selecionada.                                                                                                    |
|                       | Informe o código de uma localidade com até três dígitos e tecle Enter, ou clique                                                                                                    |
| Localidade            | em 🕄. Neste caso, é apresentada uma tela de <i>popup</i> , onde é possível efetuar a pesquisa das localidades cadastradas. Após a informação do código de uma localidade, ou da seleção de uma localidade na tela de pesquisa, o sistema apresenta o nome da localidade no campo correspondente. Para obter ajuda sobre a funcionalidade clique aqui <b>Pesquisar Localidade</b> . Para apagar o conteúdo do campo, clique no botão 📎 ao lado do campo em exibição. |
| Municipio             | Selecione um ou mais municípios na lista de municípios disponíveis.                                                                                                    |
| Situação              | Selecione entre Validada, Não Validada ou Todas.                                                                                                    |

# Funcionalidade dos Botões

| Botão     | Descrição da Funcionalidade                                                          |
|-----------|--------------------------------------------------------------------------------------|
| Consultar | Ao clicar neste botão, o sistema carrega a tela de acordo com os filtros informados. |

| Botão     | Descrição da Funcionalidade                                                                                                    |
|-----------|----------------------------------------------------------------------------------------------------|
| Cancelar  | Ao clicar neste botão, o sistema encerra a operação, retornando para o <b>Menu Principal</b> .                                       |
| Limpar    | Ao clicar neste botão, o sistema limpa os campos preenchidos.                                                                        |
| Atualizar | Ao clicar neste botão, o sistema valida a justificativa de retorno de fiscalização de cobrança, de acordo com os filtros informados. |

#### Referências

Validar Justificativa Retorno Fiscalização de Contrato de Cobrança

#### **Termos Principais**

Cobrança

Desempenho de Contrato de Cobrança

Clique aqui para retornar ao Menu Principal do GSAN

×

From: https://www.gsan.com.br/ - Base de Conhecimento de Gestão Comercial de Saneamento

Permanent link: https://www.gsan.com.br/doku.php?id=ajuda:cobranca:validar\_retorno\_da\_fiscalizacao\_de\_contrato\_de\_cobranca

Last update: 05/07/2021 21:02

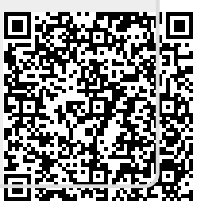